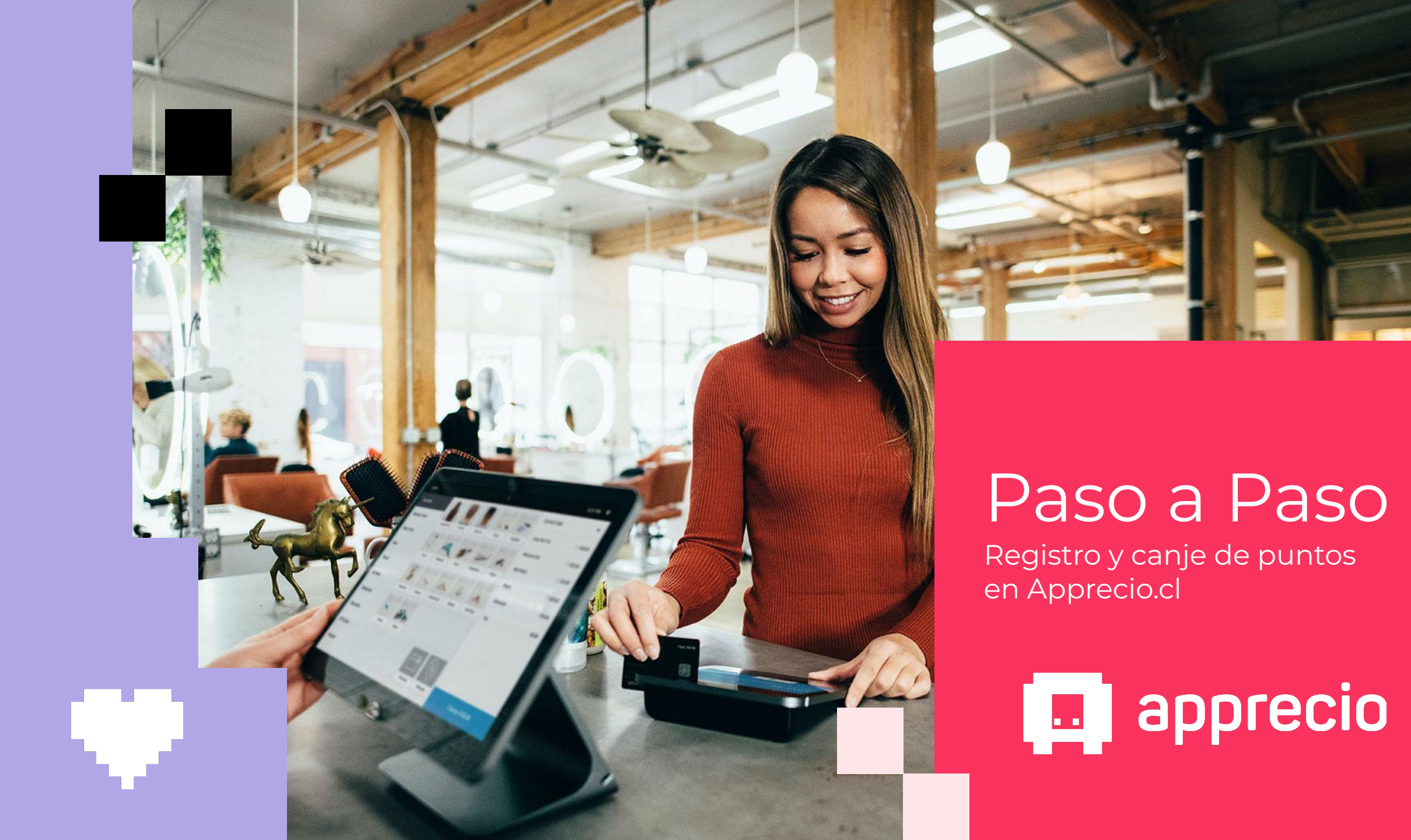

### Paso 1: Ingresa a Apprecio.cl desde la web o tu celular

М÷.

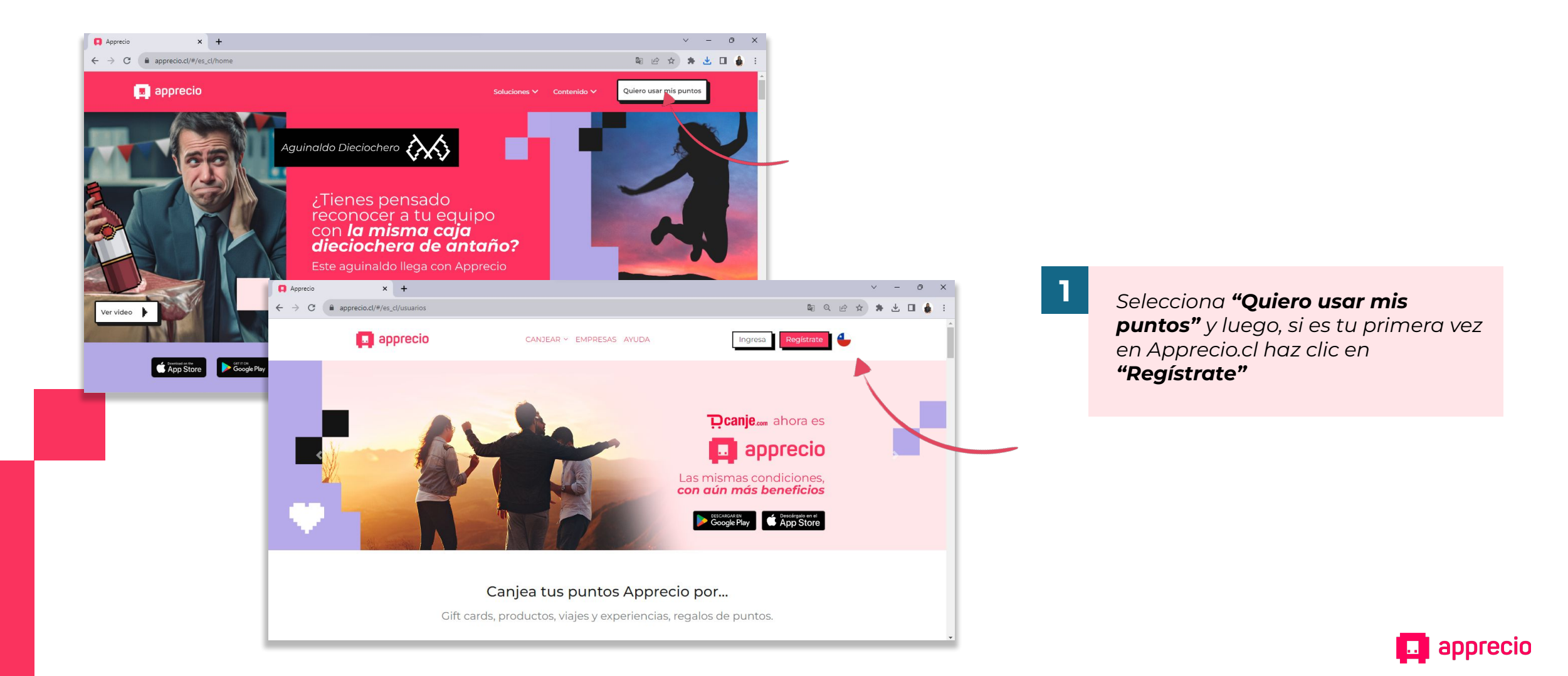

# 🐱 🛛 Paso 2: Completa tus datos de registro

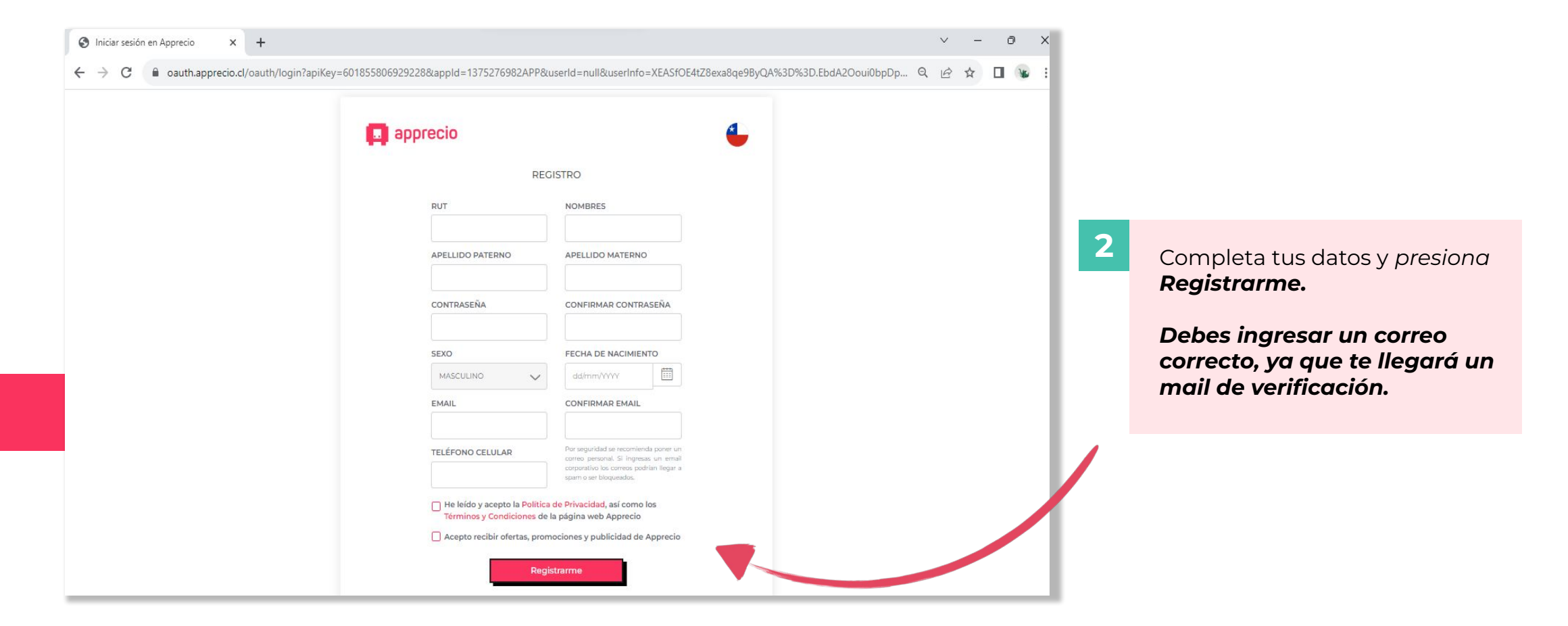

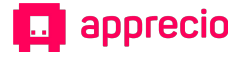

### Paso 3: Ingresa el código de activación que recibirás en tu mail

| Iniciar sesión en Apprecio X +                                                                                                    | ∨ – 0 X                                                                                                    |                                 |                                                                                    |                                                                          |
|----------------------------------------------------------------------------------------------------|----------------------------------------------------------------------------------------------------|---------------------------------|------------------------------------------------------------------------------------|--------------------------------------------------------------------------|
| ← → C                                                                                                    | ☞ Q 관 ☆ 🔲 😼 :                                                                                                    |                                 |                                                                                    |                                                                          |
| Hola Carm<br>Felicitationeli ta carenta ha<br>regiona le herros enviaion<br>r<br>COD                                                                                                    | Paperecio      Ten Cloria Ariao Contreras      Ando consula y sociala sido a un para de completar fu     ando consular y antia sido a un para de conseguradades      preserva continuación a la cuence que dades      DIGO DE ACTIVACIÓN                                                                                                    |                                 |                                                                                    |                                                                          |
| Di constanti di Addi di antico<br>Di constanti di Addi<br>Internetto di Addi di Addi<br>Internetto di Addi di Addi<br>Internetto<br>Di constanti di Addi di Addi<br>Internetto<br>Di constanti di Addi di Addi<br>Internetto<br>Di constanti di Addi<br>Internetto<br>Di constanti di Addi di Addi<br>Internetto<br>Di constanti di Addi di Addi<br>Internetto<br>Di constanti di Addi<br>Internetto<br>Di constanti di Addi Addi<br>Internetto<br>Di constanti di Addi<br>Internetto<br>Di constanti di Constanti<br>Di constanti di Constanti<br>Di constanti di Constanti di Constanti<br>Di constanti di Constanti di Constanti di Constanti<br>Di constanti di Constanti di Constanti di Constanti<br>Di constanti di Constanti di Constanti di Constanti di Constanti<br>Di constanti di Constanti di Constanti di | contrast<br>ali<br>tar<br>ali<br>tar<br>ali<br>tar<br>ali<br>tar<br>ali<br>tar<br>ali<br>tar<br>ali<br>tar<br>ali<br>tar<br>ali<br>tar<br>ali<br>tar<br>ali<br>tar<br>ali<br>ali<br>a | un<br>muntos<br>es el siguente: | <b>3</b> Recibirás un m<br>de 6 dígitos qu<br>en las casillas p<br>activar tu cuen | ail con <b>un código</b><br>le debes ingresar<br>para que puedas<br>ata. |

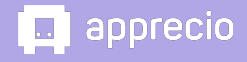

# Ψ

### Paso 4: Ingresa tus accesos para iniciar sesión

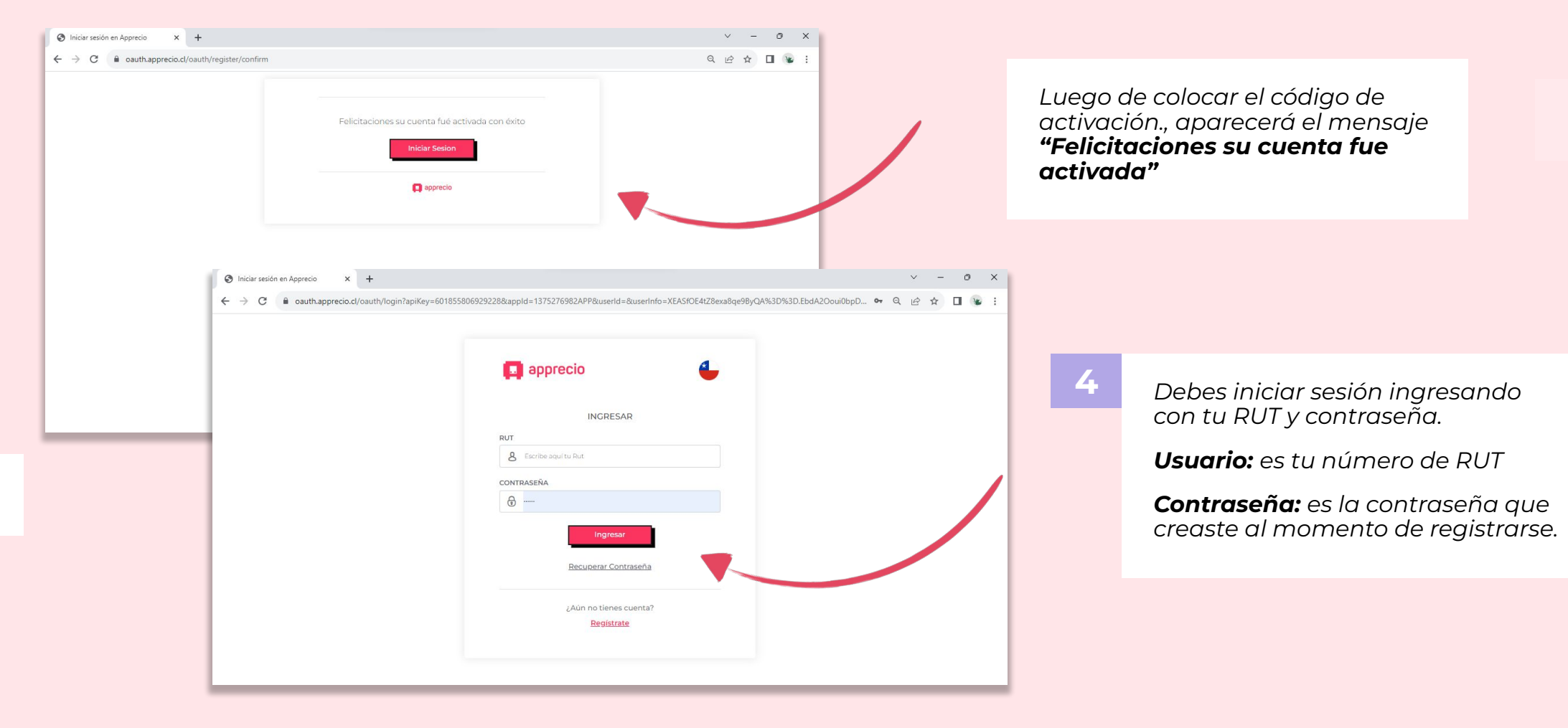

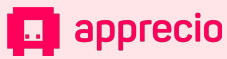

## Nota: Si olvidaste tu contraseña, puedes recuperarla

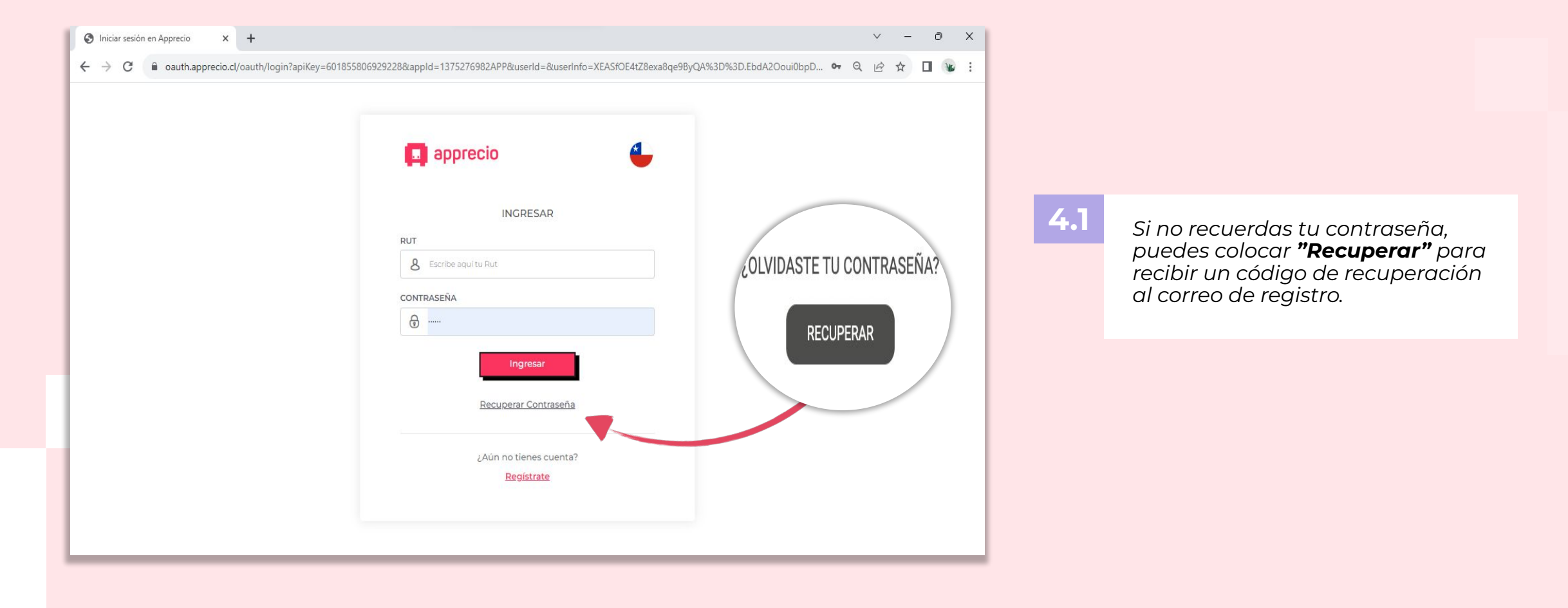

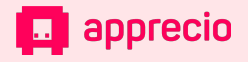

# 🔀 🛛 Paso 5: Crea tu PIN de seguridad

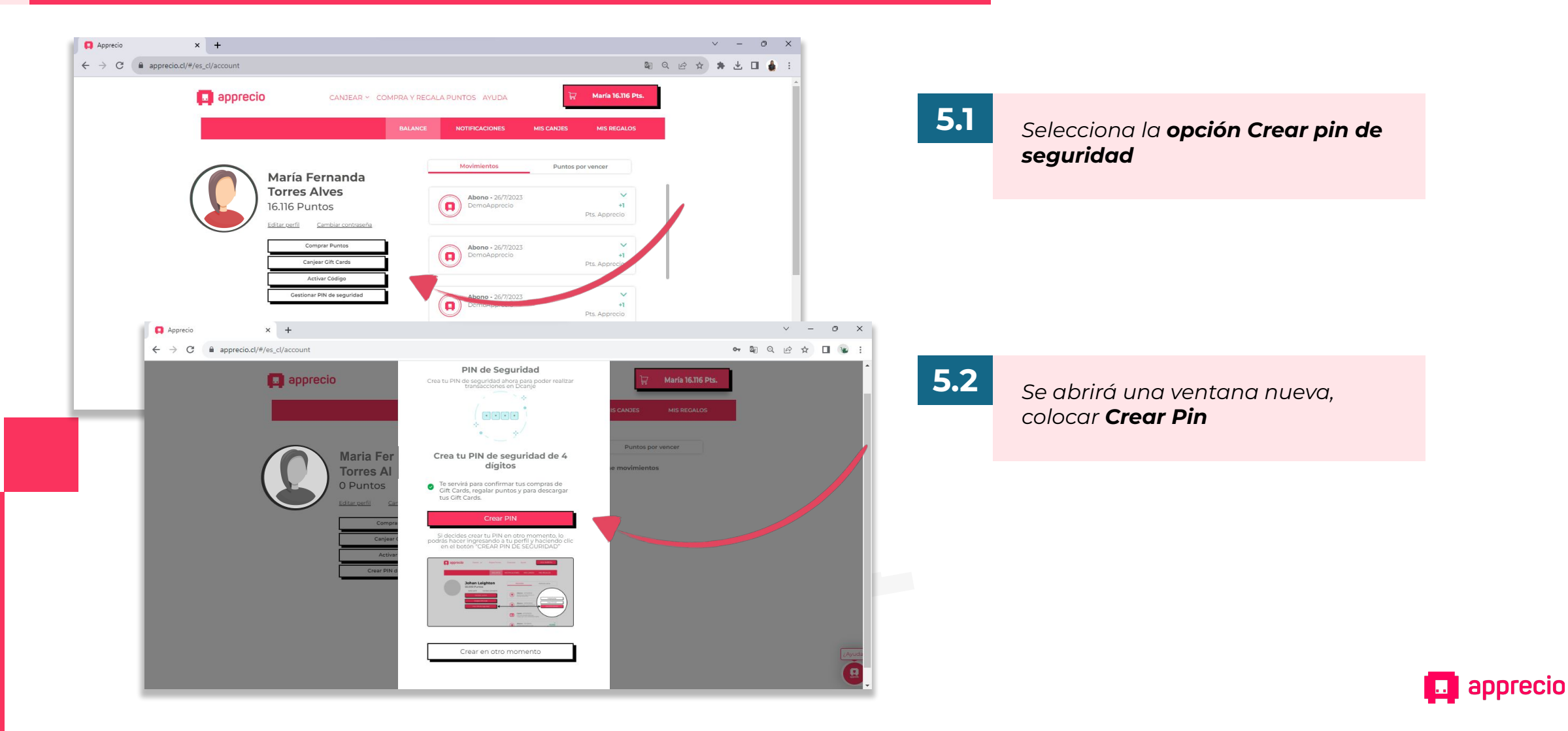

# 🔀 🛛 Paso 5: Crea tu PIN de seguridad

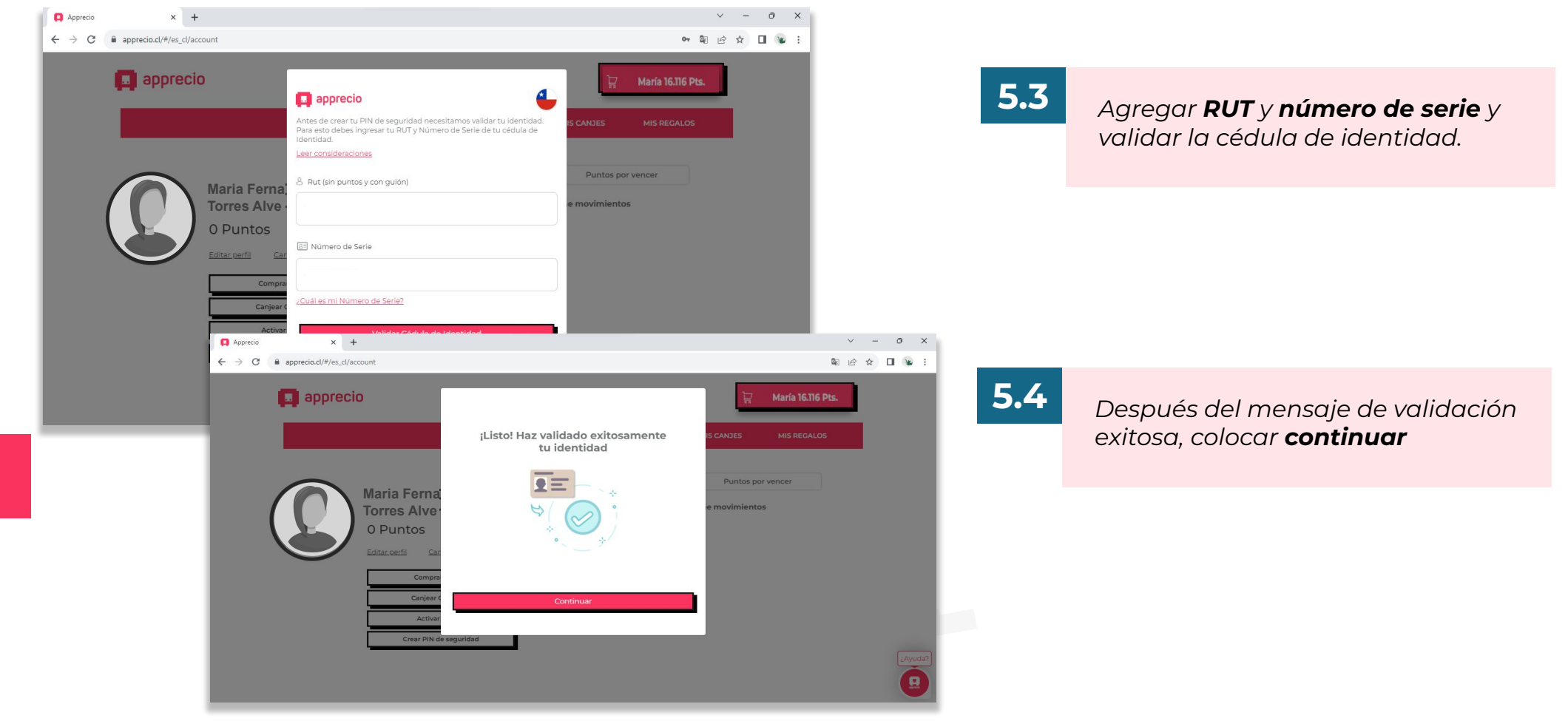

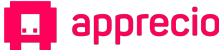

#### М÷. Paso 5: Crea tu PIN de seguridad

✓ Más

Etiquetas

CVs

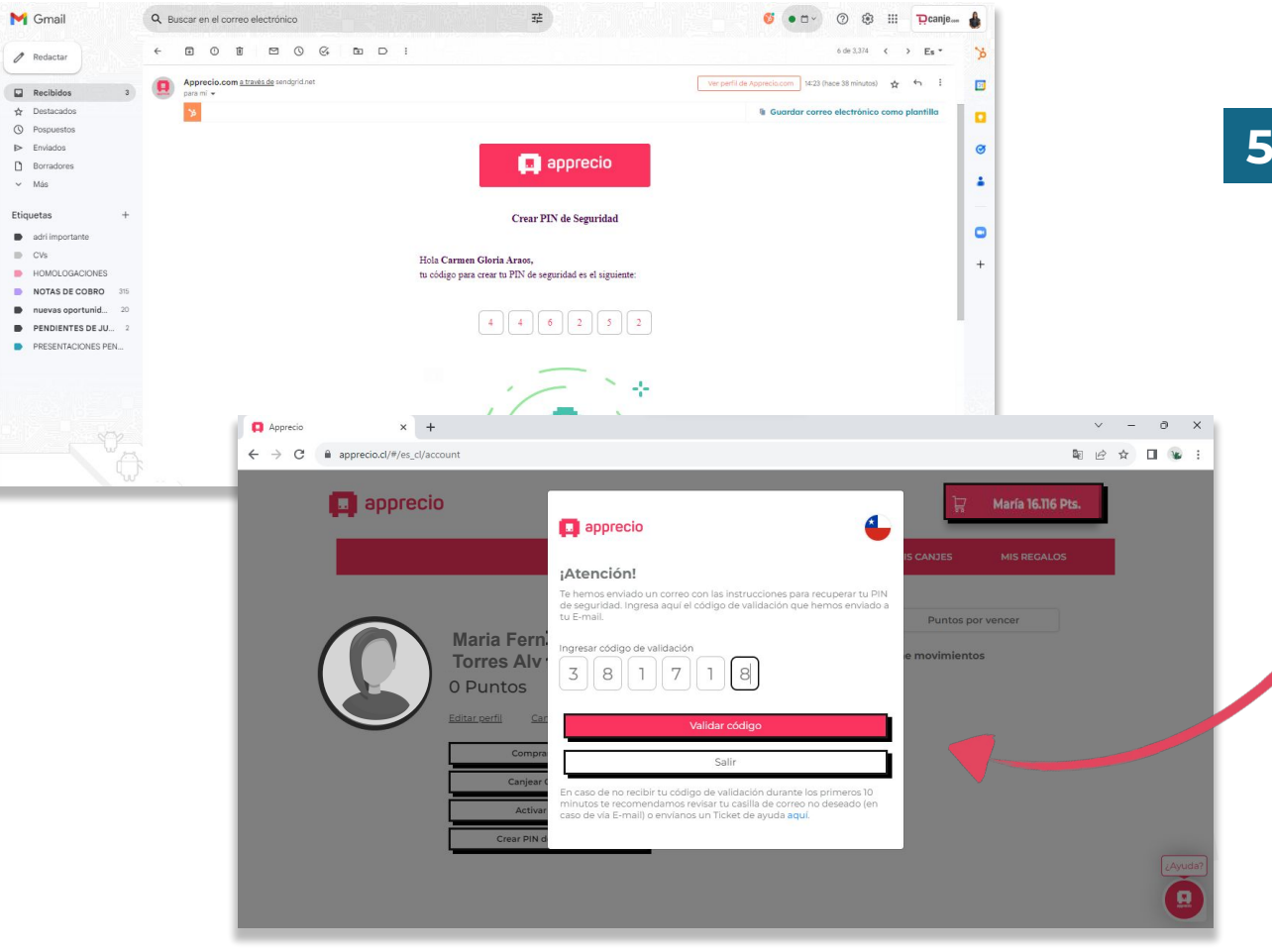

### 5.5

Llegará un código de activación al correo, digitarlo en las casillas y colocar validar código.

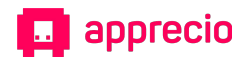

### Paso 5: Crea tu PIN de seguridad

М÷.

| 📮 Apprecio 🗙 +                                                          |                                            | ✓ – ∅ ×                                                |            |
|-------------------------------------------------------------------------|--------------------------------------------|--------------------------------------------------------|------------|
| ← → C 🔒 apprecio.cl/#/es_cl/account                                     |                                            | ¤ le ☆ □ 😼 :                                           |            |
| apprecio<br>Maria Ferr<br>Torres Alv<br>O Puntos<br>Editar certi<br>Com |                                            | CANJES MIS REGALOS Puntos por vencer movimientos       | 5.0        |
| 📮 Apprecio                                                              | × +                                        | v =                                                    | οx         |
| ← → C                                                                   | apprecio.cl/#/es_cl/account                | ● 圖 应 ☆ 🔲                                              | <b>W</b> : |
|                                                                         | apprecio apprecio                          | IS CANJES MIS REGALOS                                  |            |
|                                                                         | ¡Listo! Creacio                            | ión de PIN exitosa                                     |            |
|                                                                         | Maria Ferna<br>Torres Alve<br>O Puntos     | e movimientos                                          |            |
|                                                                         | Ya tienes tu PIN de seguridad pa<br>Compra | ara usarlo cada vez que realices compras<br>) Apprecio |            |
|                                                                         | Canjear C                                  |                                                        |            |
|                                                                         | Crear PIN d                                | Aceptar                                                |            |
|                                                                         |                                            |                                                        | ¿Ayuda?    |

#### 5.6

Ingresar un PIN de seguridad de 4 dígitos y hacer clic en **crear nuevo** PIN. A continuación nos aparecerá el mensaje de creación de PIN exitosa.

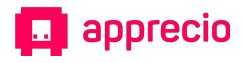

# Paso 5: Empieza a canjear

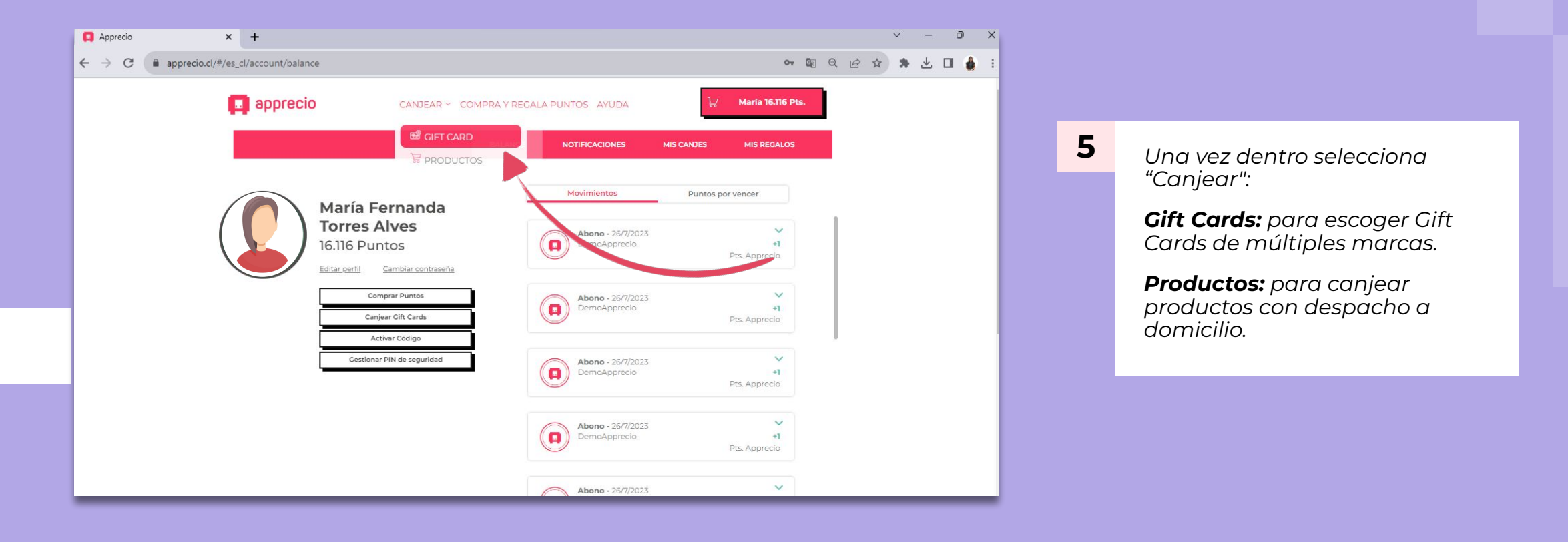

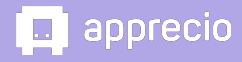

## Paso 6: Selecciona la Gift Card que desees canjear

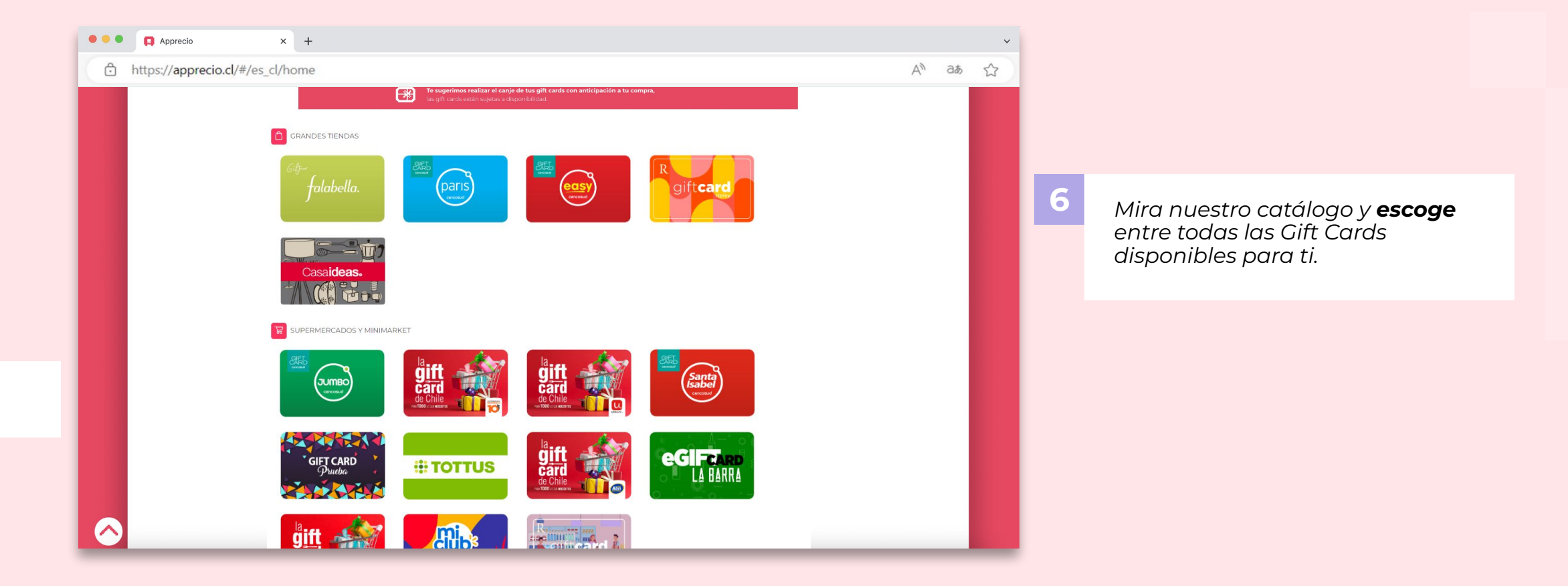

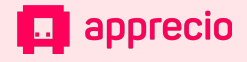

## Paso 7: Escoge el monto que deseas canjear

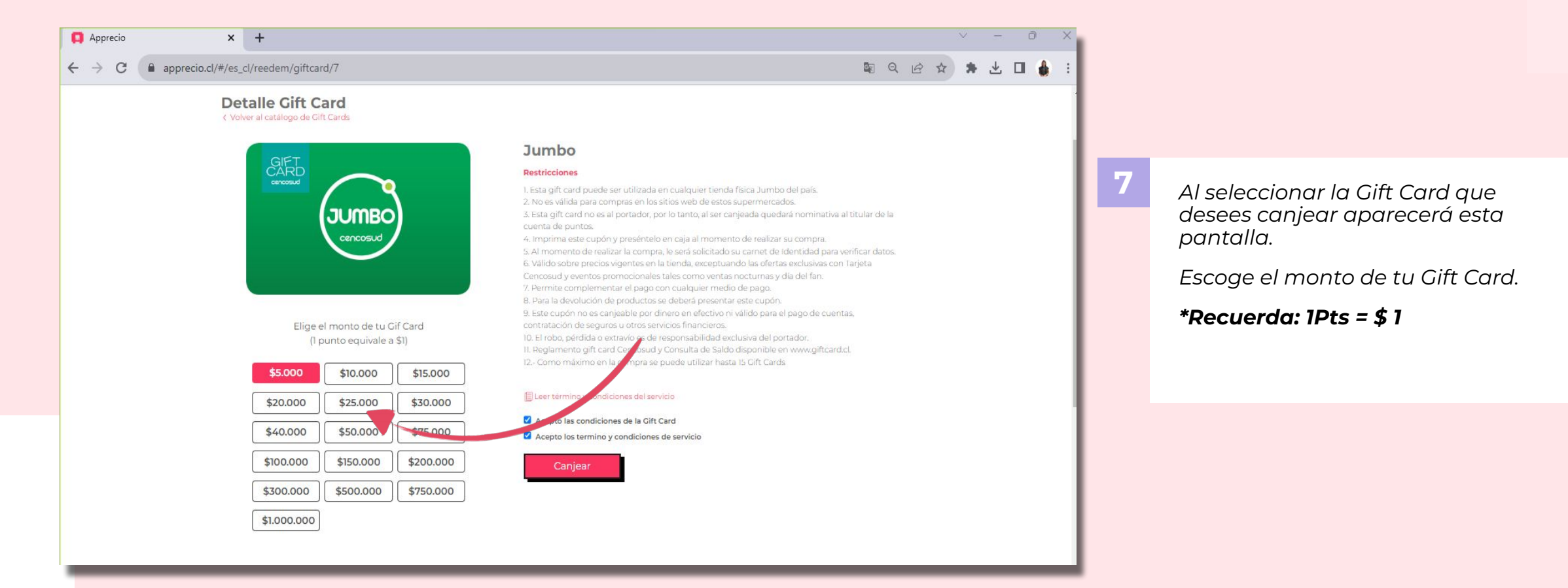

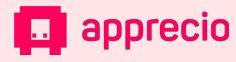

## Paso 8: Acepta los términos y condiciones

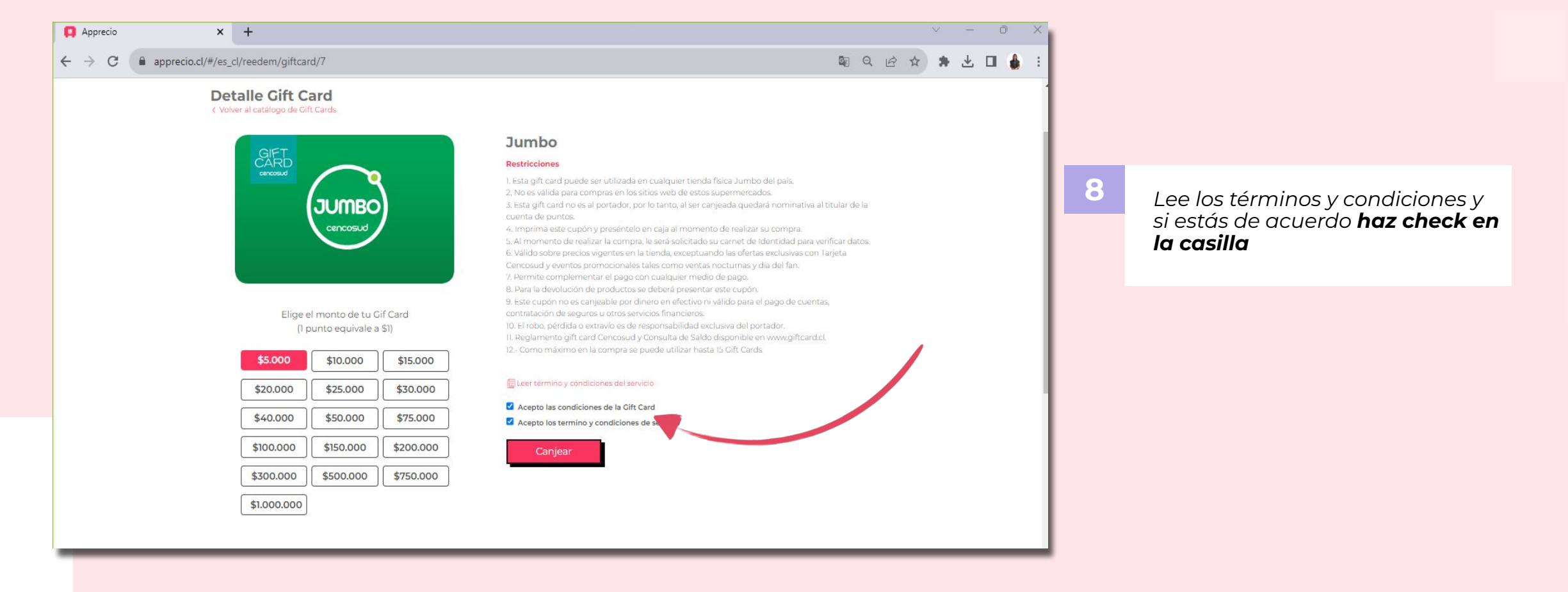

🔲 арргесіо

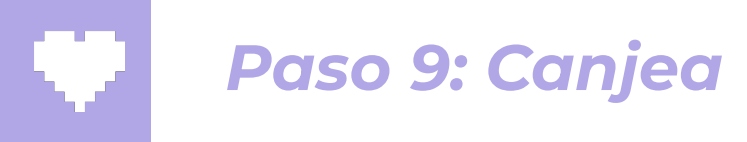

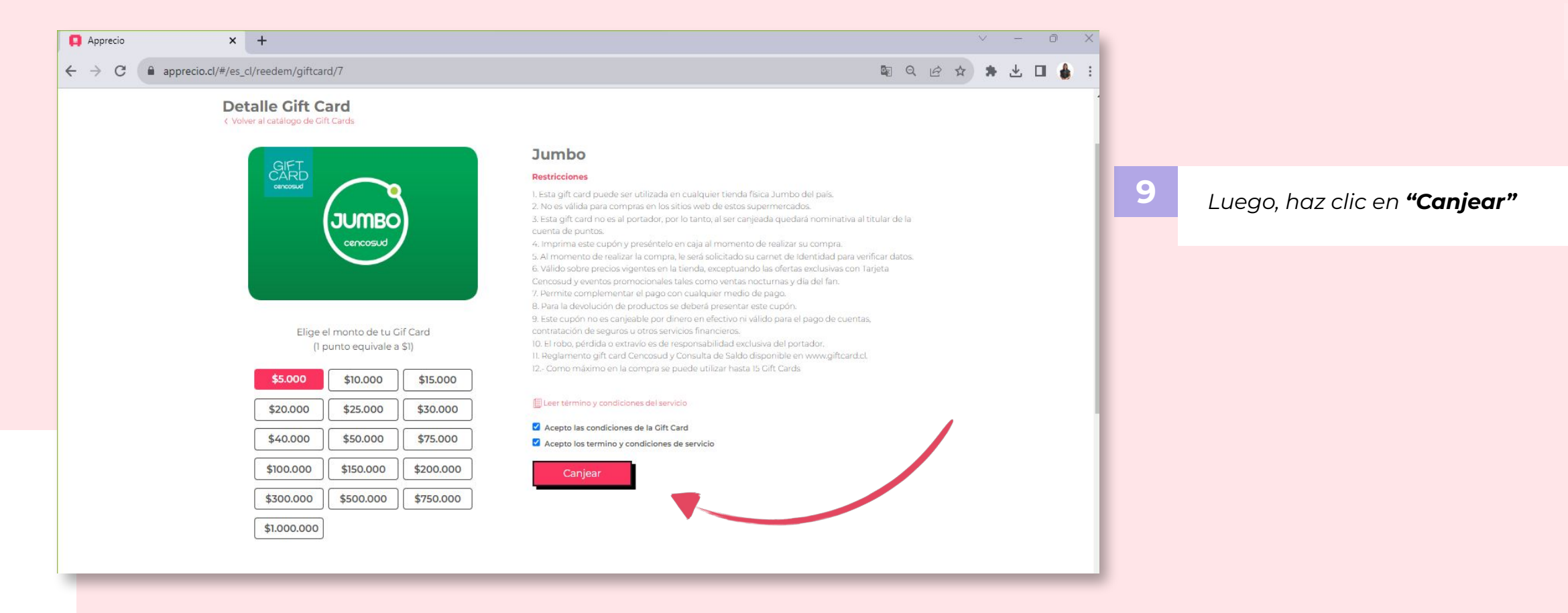

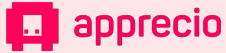

## Paso 10: Confirma una vez más y canjea

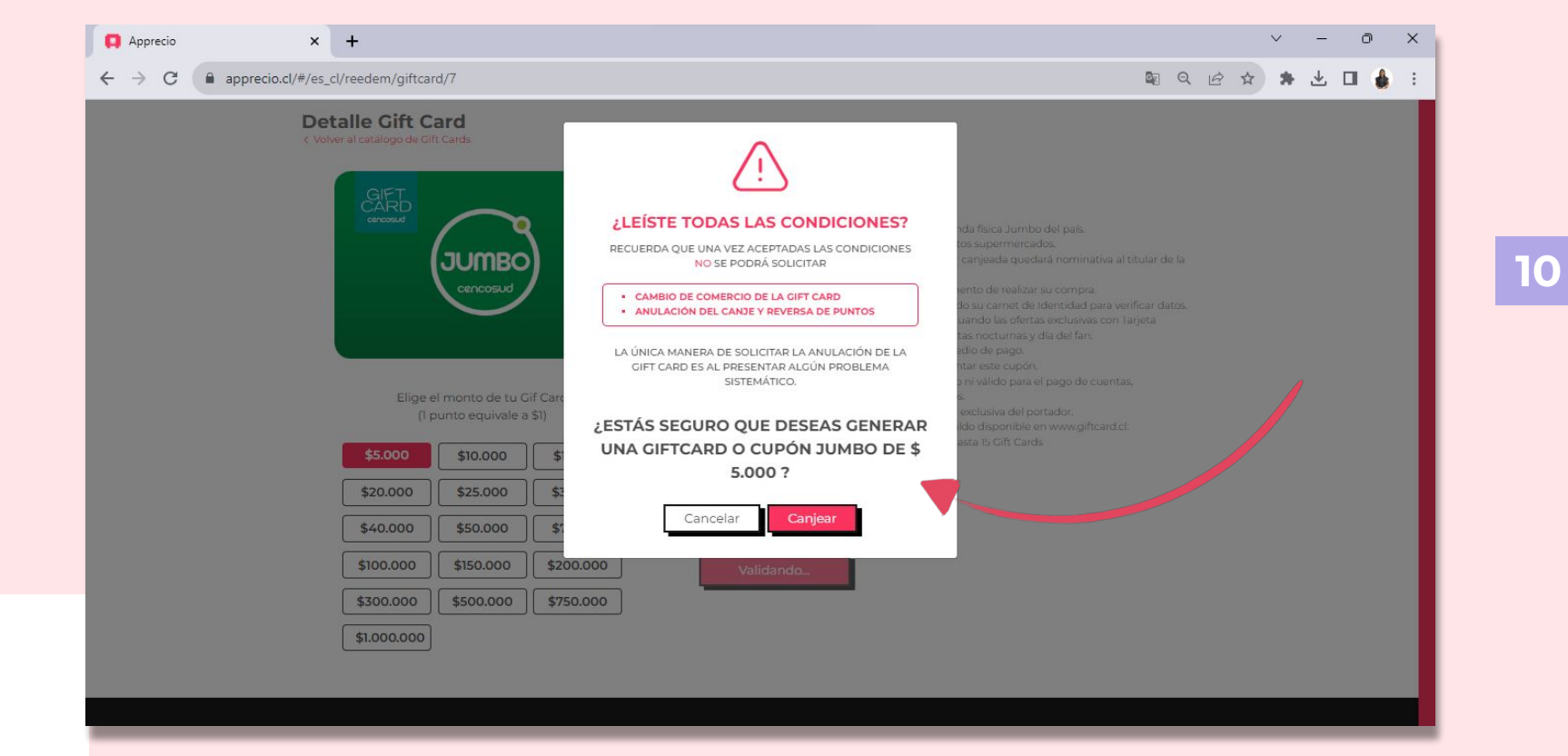

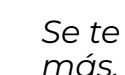

Se te pedirá confirmar una vez más, si todo está correcto haz clic en "Canjear"

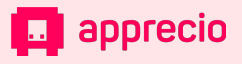

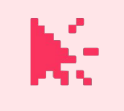

## Paso 11: Descarga tu Gift Card

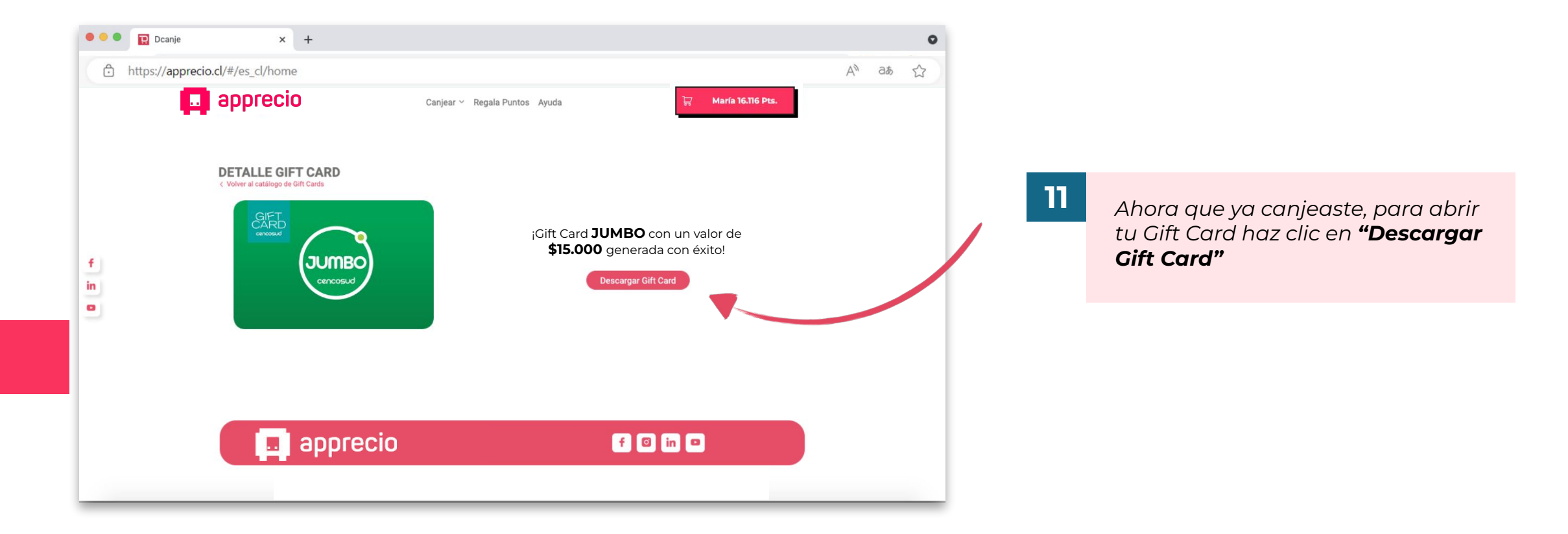

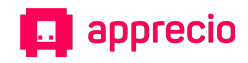

# Paso 12: Descarga tu Gift Card

| NOMBRE: María Fer                                                                                                    | manda                                                                                                    |                                                   |                                                                                                    | Ticket: 1244695                              |  |
|----------------------------------------------------------------------------------------------------|----------------------------------------------------------------------------------------------------|---------------------------------------------------|----------------------------------------------------------------------------------------------------|----------------------------------------------|--|
| Usa esta Gift Card/C                                                                                                    | upon en cualquier local                                                                                                |                                                   |                                                                                                    |                                              |  |
| \$ 15.000                                                                                                    |                                                                                                    |                                                   |                                                                                                    |                                              |  |
| N° DE TARJETA: 6024124501240001                                                                                                    |                                                                                                    |                                                   | VÁLIDA HASTA: 05-06-2023                                                                                                    |                                              |  |
| Como Funciona?                                                                                                    |                                                                                                    | 1                                                 | Legal:                                                                                                    |                                              |  |
| Imprimenta GRE Catel/Capiton madertal-bitwise the catality spraveletation<br>on capital anomatoria de nuellatar las compars. Pera nasilitar la compars, el<br>cajaros te solicitars' en de claves, il canal viene inducata les els segundo hoja<br>de este nação. Califa tra clave, esto detere elicitaria al cajero al momento<br>de mater autoporte. |                                                                                                    |                                                   | No exceptional provides the effective of earlier provides and except to<br>others annulate financience. Bit robe, entrancie o mai une, es de<br>responsabilidad exclusiva del particular y no adataba restitución del<br>distans. Accumulable con otras en una relatea compra sobile d son del<br>matriticición. Consensor ento Gilt Carellogio para carellos o |                                              |  |
| Deta Gift Card es nominativo<br>ofarminte por el titular de la-<br>e será solicitada su Cédula e<br>writicar datos.                                                                                                    | i, lo que significa que puede ser uti<br>cuenta. Al momento de realizar la co<br>de Identidad y huella digital en cajo | Erada g<br>mpra,<br>a para                        | protoccilizado en enereg                                                                                                    | Phraedal.                                    |  |
| CÓMO USARESTA CIFTI                                                                                                    | CARD/CUPON                                                                                                    |                                                   | i ə                                                                                                    |                                              |  |
| 1 IMPRIME ON<br>Deside Tu cr                                                                                                    |                                                                                                    | PRESENTALA EN EL<br>JUNTO A TU CÉDUL<br>IDENTIDAD | A DE                                                                                                    | DICTALACLAVE<br>Y DISFRUTA DE TU<br>PRODUCTO |  |
|                                                                                                    |                                                                                                    |                                                   |                                                                                                    |                                              |  |

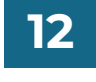

Al descargar tu Gift Card, podrás ver el PDF que deberás presentar en el punto de venta.

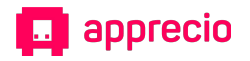

## Nota: Si pierdes tu gift Card, no te asustes

М÷.

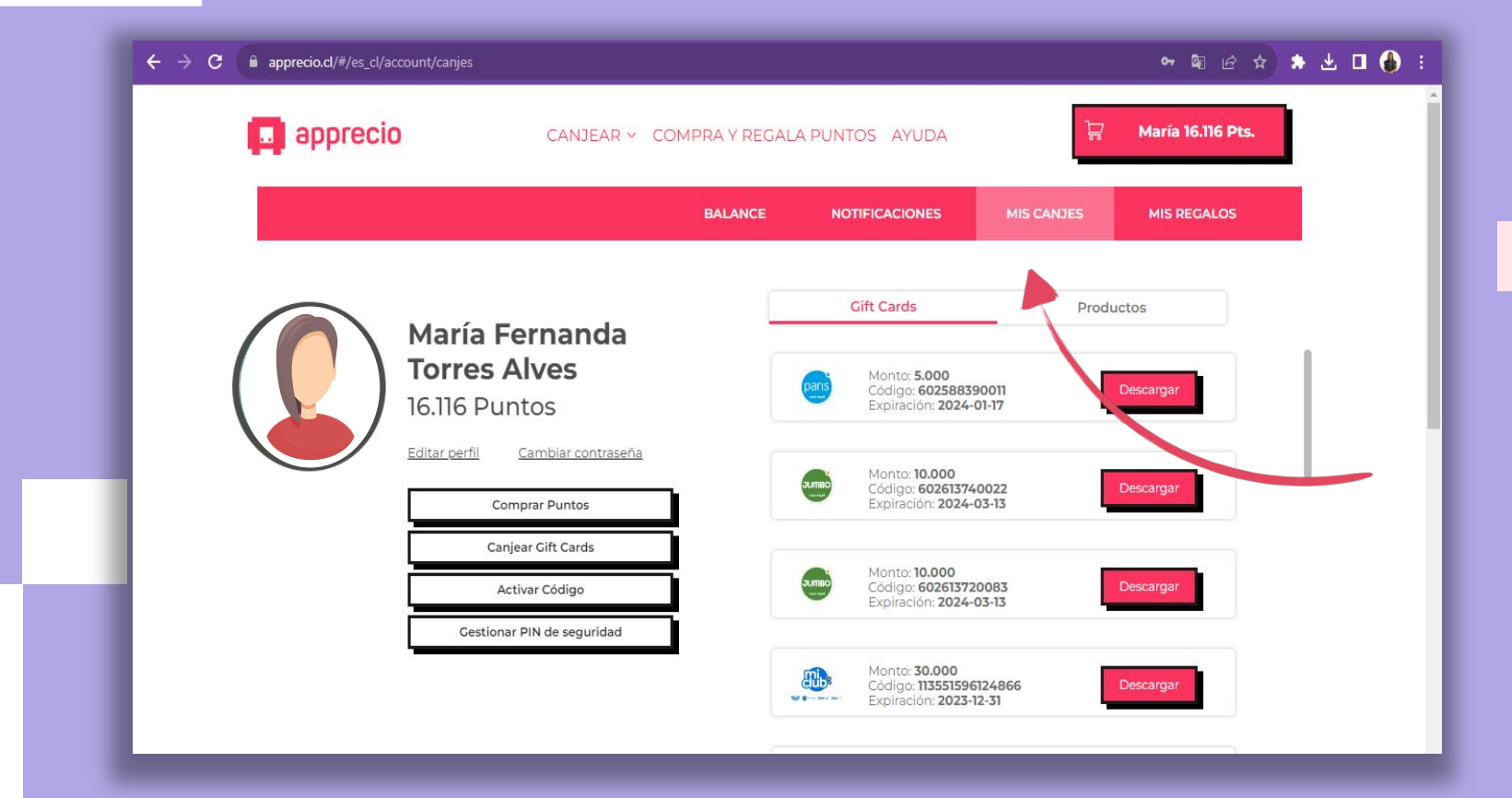

Tus Gift Cards canjeadas siempre estarán disponibles en **"Mis canjes"** en tu cuenta en Apprecio.cl, solo debes seleccionar la que necesites.

1

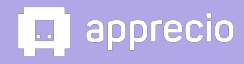

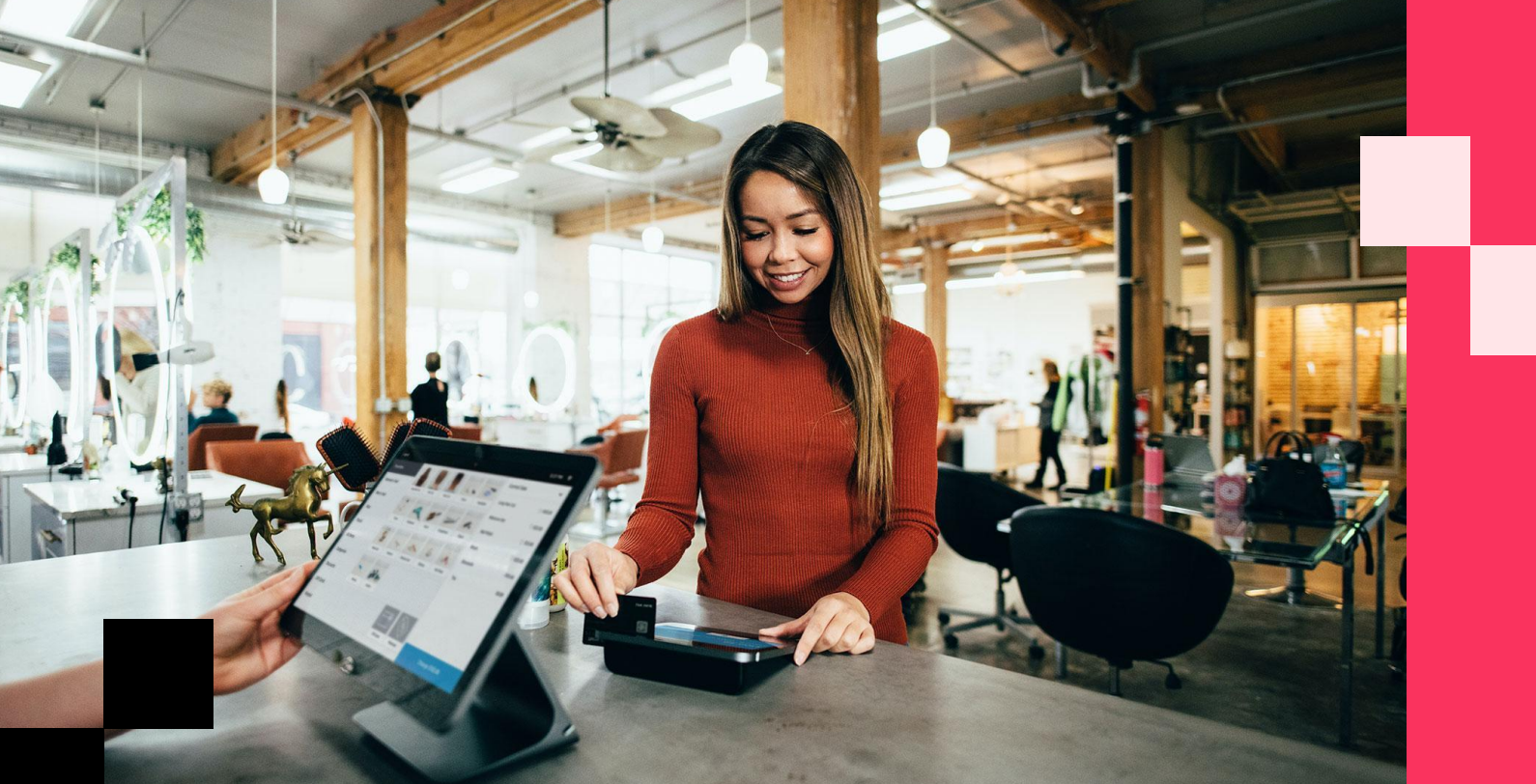

# ¡Gracias!

Necesitas ayuda **Contáctanos** 

soporte@apprecio.com

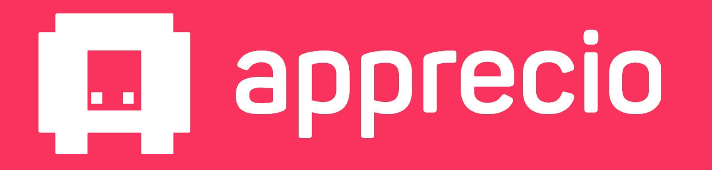